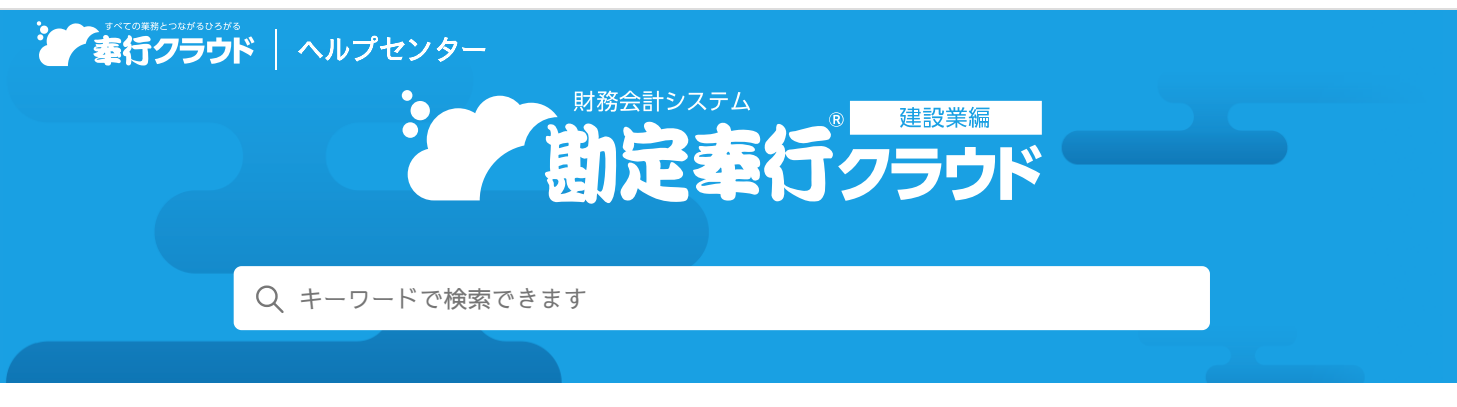

奉行クラウド ヘルプセンター > 勘定奉行クラウド[建設業編] > リリースノート

🖶 ヘルプを印刷

2023/07/25(予定) 機能追加

# 取引入力時に、電卓で四則演算してから金額を入力したい 他 14 件

# トピック

#### • 取引入力

- 取引入力時に、電卓で四則演算してから金額を入力したい
- [元帳] メニューなどで、画面上の文字を検索したい
- [取引明細リスト] メニューなどで、絞り込みやソートをした状態のまま、Excelファイルに出力したい
- 伝票摘要や貸借別の摘要でも、代入摘要を利用したい
- 『総務人事奉行クラウド』から仕訳伝票を連携する機能を追加 (退職金管理)
- 証憑
  - アップロードされた証憑を、スマホアプリで承認/否認したい ( 証憑収集
  - 証憑受領時に、その場で業者を登録したい
  - [証憑リスト] メニューで、証憑と仕訳伝票の関連付けを確認したい
  - [仕訳帳] メニューなどで、仕訳伝票を確認しながら、証憑が何件添付されているかを確認したい
  - [帳簿入力] メニューで証憑を添付したい
- 経営事項審査

• JCIPで取込可能な形式で、経営規模等評価申請書をファイルに出力する機能を追加 Sシステム 奉行V ERP

- 請求書
- 内訳書/概況書
- その他
  - 事業年度関連の設定のデザインを変更
  - 汎用データ作成時の出力条件を追加

# 取引入力

# 取引入力時に、電卓で四則演算してから金額を入力したい

[仕訳伝票入力] メニューなどの金額欄で、電卓を利用して金額を入力できるようになりました。

■をクリック、または [Space] キーを押すと表示されます。

|            | 新規 通常信頼                               |        |       |         | 正義在次      | の ファイルリンクを添付                           | 伝票件数                   |
|------------|---------------------------------------|--------|-------|---------|-----------|----------------------------------------|------------------------|
| ) <u>-</u> | 4 4月15日<br>もとに戻す (* 101直し GB すべての付属社) | 1159   |       | -       | Allerino. |                                        | WJACTY 6X              |
|            | 電方                                    |        |       | _       |           | II./s                                  | 11000                  |
|            | 副門/肥定料目/補助料目<br>助引先                   |        | 14    |         |           | 第四/RIC4日/補助4日 電腦<br>取引生                | Contract of the second |
| T          | 051 大阪支店                              |        |       | _       | -         |                                        |                        |
|            | 743 事務用品費 正住人                         | Ú.     |       |         | 0         |                                        |                        |
| ŀ          | 10%                                   | -      | 1,200 | - 1,500 | 000       |                                        |                        |
|            |                                       | 1013.0 | 1) 82 | 48(E)   | +         |                                        |                        |
| L          |                                       | AC     | с     | 0       | ×         |                                        |                        |
| ŀ          | - 1.º yr - 1                          | 7      | 8     | 9       | -         |                                        |                        |
| ľ          |                                       | 1      | 6     | 6       |           |                                        |                        |
| L          |                                       |        |       | 0       | -         |                                        |                        |
| Ŀ          |                                       | 1      | 2     | 3       | ++        |                                        |                        |
| 1          | <b>四</b> 力合計                          | 0      | 00    | 1       |           | 17/Alt 0                               |                        |
| ē          | 0                                     |        |       |         |           | 10000000000000000000000000000000000000 |                        |
|            | 概方合計                                  | 1      | 2     | 3       |           | 戦力合計 0<br>第4日前期 0                      |                        |

#### 対応メニュー

[財務会計 - 取引入力] メニュー内の、金額欄があるすべてのメニュー

#### [元帳] メニューなどで、画面上の文字を検索したい

また、もともと画面上の文字を検索できていた[証憑リスト]メニューや[仕訳帳]メニューは、「検索する」をクリックして文 字を検索できるようになりました。

|          | まとめて       | 「住正する 9 技術する           | fineter . |                |            |                                       |       | 名古雛                  | 1/3 | VX. |
|----------|------------|------------------------|-----------|----------------|------------|---------------------------------------|-------|----------------------|-----|-----|
|          |            |                        | 方         | -              |            | W方                                    | -     |                      |     |     |
| ~        |            | 1017 MOLETALE / HOUVEA | 11年       | EMI .          |            | 10년(111/10년)(111/10년)<br>10년(111/10년) | - 104 | · V_ **              |     |     |
| <b>2</b> | 日付]        | 三年 4月14日               | [伝]       | ENo.] 000001   | -          |                                       |       |                      | 送常  | =   |
| 1        | 051<br>740 | 大阪支店<br>旅費交通費          | 10%       | 1,520<br>( 138 | 051<br>100 | 大阪支店<br>現金                            | 1,520 | 4/10 名古 <b>國</b> 出張分 |     |     |
|          |            |                        |           |                | 승차         |                                       | 1,520 |                      |     |     |
| 15.10    |            |                        | 200       | 现金出纳感入力]       |            | [尊王:                                  |       | 现金出纳帐入力]             |     |     |
| ξ.       | [日付]       | 年 4月17日                | [伝]       | ENO.] 000002   |            |                                       |       |                      | 通常  | 1   |
| 1        | 051<br>740 | 大阪支店<br>旅費交通費          | 10%       | 3,750<br>( 340 | 051<br>100 | 大阪支店<br>現金                            | 3,750 | 4/15 穩岡出導分           |     |     |
|          |            |                        |           |                | @ It       |                                       | 3 750 |                      |     | _   |
| 510      | e .        |                        |           | 建金出的新入力1       |            | [信子:                                  | 5,750 | 跟亲出纳解入力1             |     |     |
|          | 日付1        | <b>鮮年 4月20日</b>        | (G)       | ENo.1 000003   |            | 1.0 m                                 |       |                      | 送常  | =   |
| 1        | 051<br>740 | 大贩支店<br>終費交通費          | 10%       | 1,520<br>( 138 | 051<br>100 | 大阪支店<br>現金                            | 1,520 | 4/18 名古靈出態分          |     |     |
| 518      |            |                        |           | · 御奈出納解入力1     | ê lî       |                                       | 1,520 |                      |     |     |
|          | 101.011    | 一座 4月20日               | 161       | ENo.1 000004   | _          |                                       |       |                      | **  |     |

#### 対応メニュー

[法人情報 - 経理規程 - 証憑設定 - 証憑種類] メニュー
[財務会計 - 取引入力 - 取引明細リスト] メニュー
[財務会計 - 取引入力 - 証憑リスト] メニュー
[財務会計 - 会計帳票 - 仕訳帳] メニュー
[財務会計 - 会計帳票 - 元帳 - 元帳] メニュー
[財務会計 - 消費税帳票 - 消費税区分明細表] メニュー
[原価管理 - 原価帳票 - 工事台帳 - 工事台帳] メニュー
証憑収集アプリの[証憑リスト] メニュー (『証憑収集 for 勘定奉行クラウド』をご利用の場合)

# [取引明細リスト] メニューなどで、絞り込みやソートをした状態のまま、Excelファイルに出力したい

画面上で項目の絞り込みやソートをした状態のまま、ExcelファイルやPDFファイルに出力できるようになりました。 Excelファイルに出力したあとに、Excelファイル上で絞り込みやソートをやり直す手間がなくなります。 なお、画面上で「解除する」をクリックすると、絞り込みやソートを解除できます。 対応メニュー

[財務会計 - 取引入力 - 取引明細リスト] メニュー [財務会計 - 取引入力 - 証憑リスト] メニュー

#### 伝票摘要や貸借別の摘要でも、代入摘要を利用したい

[定型仕訳伝票]メニューなどで、伝票摘要や貸借別の摘要に代入摘要を指定できるようになりました。 取引入力時に定型仕訳伝票を呼び出すと、伝票摘要や貸借別の摘要に自動で摘要がセットされるので、摘要を手入力する手間が軽 減されます。

#### 対応メニュー

[財務会計 - 取引入力 - 取引入力 - 予約仕訳伝票入力] メニュー [財務会計 - 取引入力 - 取引入力補助 - 定型仕訳伝票] メニュー

### 『総務人事奉行クラウド』から仕訳伝票を連携する機能を追加

『総務人事奉行クラウド』と『退職金管理 for 総務人事奉行クラウド』をご利用の場合、『総務人事奉行クラウド』の退職金デー タをもとに、当サービスで仕訳伝票を起票できるようになりました。

#### 対応メニュー

[財務会計 - 取引入力 - 取引入力 - 業務連携入力] メニュー

### 証憑

#### アップロードされた証憑を、スマホアプリで承認/否認したい

『証憑収集 for 勘定奉行クラウド』の『奉行証憑アップロード』(『証憑収集 for 勘定奉行クラウド』)スマホアプリからアップ ロードされた証憑を、スマホアプリで承認/否認できるようになりました。 証憑の承認者がスマホアプリにログインすると、「証憑待ちの証憑がx件あります」と表示されます。 タップすると承認待ちの証憑が表示され、証憑と証憑項目を確認しながら承認/否認できます。

**注意** 『証憑収集 for 勘定奉行クラウド』の証憑収集アプリからアップロードされた証憑は、スマホアプリで承認/否認できません。

#### 追加メニュー

証憑収集スマホアプリの証憑承認画面

対応メニュー

メインメニュー右上のなから [運用設定] メニュー

#### 証憑受領時に、その場で業者を登録したい

- [業者] メニューに登録されていない業者から証憑を受領した場合、証憑項目「取引先」を入力する際に、その場で業者を登録できるようになりました。
- インボイス登録番号や電話番号が登録されていない業者から証憑を受領した場合、その場で[業者]メニューに反映できるようになりました。

対応メニュー

[財務会計 - 取引入力 - 取引入力 - 証憑入力] メニュー

#### [証憑リスト] メニューで、証憑と仕訳伝票の関連付けを確認したい

[証憑リスト]メニューで、仕訳伝票の情報(「伝票No.」「伝票摘要」「伝票合計金額」)を確認できるようになりました。 また、証憑出力順で、伝票日付や伝票No.の並び順を変更することもできます。

証憑出力順で「伝票日付が古い順」、「伝票No.が小さい順」と指定すると、証憑と仕訳伝票それぞれの情報を突合しやすくなり、適切な証憑が仕訳伝票に関連付いているか一目で確認できます。

(退職金管理)

証憑収集

|             |                                  |       |           |         |           |          | OBC               | 医耶林式 |
|-------------|----------------------------------|-------|-----------|---------|-----------|----------|-------------------|------|
| 語為 ファイル     | リンク                              |       |           |         |           |          |                   |      |
| 1 -16465-0- | <u>ド 市 - 15 m</u><br>全語 <b>ロ</b> |       | 1.000176  | 伝票日付 •  | 6.21No. 🗨 | 医蛋白甘金糖 🗖 | 伝素摘要              | A    |
| 年 4月 5日     | 2,200                            | 消耗品費  | 太平洋販売株式会社 | 年 4月 5日 | 000001    | 2,200    | 消耗品費購入 太平洋贩売株式会社  |      |
| 年 4月 6日     | 7,350                            | 用用    | 株式会社岩手産業  | 年 4月 6日 | 000002    | 7,350    | 建費支払 株式会社岩手座集     |      |
| 年 4月 6日     | 15,300                           | 事務用品質 | 群馬事務機株式会社 | 年 4月 6日 | 000003    | 15,300   | 事務用品費購入 群馬事務級株式会社 |      |
| 年 4月10日     | 1,250                            | 対賞    | 株式会社岩手座業  | 年 4月10日 | 000004    | 1,250    | 建霞支払 株式会社岩手屋業     |      |
| 年 4月12日     | 5,500                            | 消耗品費  | 太平洋販売株式会社 | 年 4月12日 | 000005    | 5,500    | 消耗品費購入 太平洋販売株式会社  |      |
| AF +81+58   | 14,780                           | 事務用品質 | 株式会社茨城電機  | #       | 000006    | 14,780   | 事務用品費購入 株式会社领域電磁  | )    |
| 証憑          |                                  |       |           | 一任訳在    | i.ar      |          |                   |      |
|             | 46,380                           |       |           |         |           | 46,380   |                   |      |
|             |                                  |       |           |         | òò        |          |                   | 51   |
| T F2        |                                  | 194   | FS        | F6 F7   | FE        |          | F10               | F    |

| 証憑 | 仕訳伝票   |
|----|--------|
| 日付 | 伝票日付   |
| 金額 | 伝票合計金額 |

#### 対応メニュー

[財務会計 - 取引入力 - 証憑リスト] メニュー

### [仕訳帳] メニューなどで、仕訳伝票を確認しながら、証憑が何件添付されているかを確認したい

仕訳伝票に、証憑を何件添付しているか確認できるようになりました。

証憑を添付している仕訳伝票を画面に表示すると、旨の後ろに「x件」と表示されます。

#### 対応メニュー

[財務会計 - 取引入力 - 仕訳伝票承認] メニュー [財務会計 - 取引入力 - 反対仕訳伝票一括起票] メニュー [財務会計 - 取引入力 - 仕訳伝票チェック] メニュー [財務会計 - 会計帳票 - 仕訳帳] メニュー

### [帳簿入力] メニューで証憑を添付したい

[仕訳帳入力] メニューなどで仕訳を入力する際も、証憑を添付できるようになりました。 [仕訳伝票入力] メニューと同じように、「証憑を添付」や「ファイルリンクを添付」をクリックして、証憑ファイルや証憑の保 存先のパス情報と仕訳を関連付けできます。

#### 対応メニュー

[財務会計 - 取引入力 - 帳簿入力] 内のすべてのメニュー

# 経営事項審査

JCIPで取込可能な形式で、経営規模等評価申請書をファイルに出力する機能を追加 (Syafa)

経営規模等評価申請書や工事経歴書を、「建設業許可・経営事項審査電子申請システム(JCIP)」で取込可能なXML形式のファイ ルで出力できるようになりました。

奉行V ERP

出力したXML形式のファイルをJCIPで取り込むことで、そのまま電子申請できます。

#### 対応メニュー

[経営事項審査 - 経営規模等評価申請書 - 経営規模等評価申請書] メニュー [経営事項審査 - 経営規模等評価申請書 - 工事経歴書] メニュー

# 請求書

メインメニュー左側の「サービス選択」に「債権奉行」が表示されている場合は、『奉行Edge 請求管理電子化クラウド』のリリ ースノートも併せてご参照ください。

# 内訳書/概況書

メインメニュー左側の「サービス選択」に「申告奉行[内訳書/概況書編]」が表示されている場合は、『申告奉行[内訳書/概況書 編]』のリリースノートも併せてご参照ください。

# その他

# 事業年度関連の設定のデザインを変更

事業年度に関わる設定のデザインや項目の並び順を変更しました。
 変更前
 変更後

| P+ Q 🖶 🎝 | ▼ 経理業務設定                | ×         | P+ Q 🖶 | <i>}</i> ₀ = | 経理業務設定               | ×         |
|----------|-------------------------|-----------|--------|--------------|----------------------|-----------|
|          |                         | OBC商事株式会社 |        |              |                      | OBC商事株式会社 |
|          |                         | *         |        |              |                      | A         |
| 基本       | 事業年度                    |           | 基本     | 事業年          | FØ -                 |           |
| 取引入刀     | .年 3月期 ~                |           | 取引入力   |              | 年 3月期(最新) ~          |           |
| 伝票No.    | 年 4月 1日 ~ 年 3月31日       |           | 伝票No.  | 決算則          | 朔 2 期                |           |
| 予算管理     | 伝票入力開始日 😚               | E         | 予算管理   | 会計算          | 期間 年 4月 1日 ~ 年 3月31日 |           |
| 決算処理     | 年 4月 1日                 |           | 计算机理   |              |                      |           |
|          | 決算期                     |           |        |              |                      |           |
|          | 第 6 期                   |           |        |              |                      |           |
|          | 月中線め時の月表示 🕦             |           |        |              |                      |           |
|          | <ul> <li>開始月</li> </ul> |           |        |              |                      |           |
|          | ○終了月                    |           |        |              |                      |           |

また、初年度の場合だけ「伝票入力開始日」が、会計期間の開始日が「1日」以外の場合だけ「月中締め時の月表示」が表示 されるようになりました。

• 前年度が確定していない最新の事業年度を選択している場合、「xxxx年xx月期(最新)」と表示されるようになりました。

| P+ @ 🖶 . |                        | 8           | 2務申告設定 | ×            |
|----------|------------------------|-------------|--------|--------------|
|          |                        |             |        | O B C 商事株式会社 |
| 基本消費税    | 事業年度<br>年 3月期<br>所轄税務署 | 月(最新) ~     |        |              |
|          | 所轄税務署                  | 新宿<br>01143 | 税務署    |              |

#### 対応メニュー

[法人情報 - 経理規程 - 経理業務設定] メニュー [法人情報 - 税務申告 - 税務申告設定] メニュー

### 汎用データ作成時の出力条件を追加

[汎用データ作成]メニュー等で部門のデータを作成する際に、出力条件として、利用情報(マスターを当サービスに登録した日時や利用者など)やデータの出力順を設定できるようになりました。

#### 対応メニュー

[法人情報 - 部門 - 部門 - 部門] メニュー

メインメニュー右上の 🖳 から [汎用データ作成 - 部門データ作成] メニュー

内容については、変更または次回以降へ延期する場合があります。